# Introdução ao Geoprocessamento - SER 300

Laboratório 5

Aluno: Celso Henrique Leite Silva Junior (Registro: 135208)

O presente laboratório apresentou como objetivo através de procedimentos geoestatísticos a variabilidade espacial da textura do solo da fazenda Canchim, pertencente ao Centro Nacional de Pesquisas de Solos (CNPS-RJ). Foram utilizados dados de 85 amostras coletadas no horizonte Bw além de dados litólicos do local.

Os procedimentos constaram de (Figura 1): (a) análise exploratória dos dados, (b) análise estrutural (cálculo e modelagem do semivariograma) e (c) realização de inferências (Krigeagem ou Simulação).

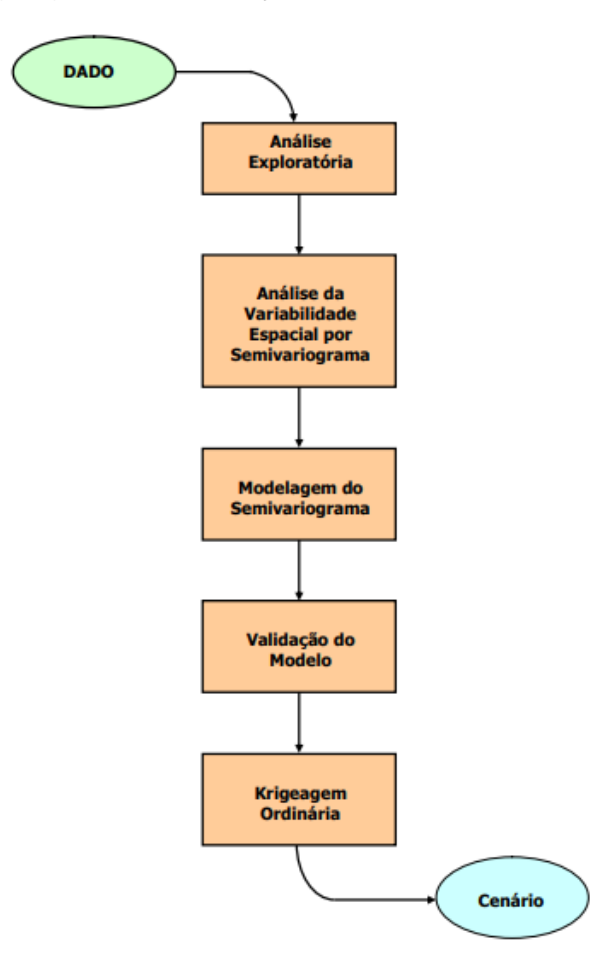

Figura 1 – Etapas da análise geoestatística.

Exercício 1: Carregar os dados no SPRING

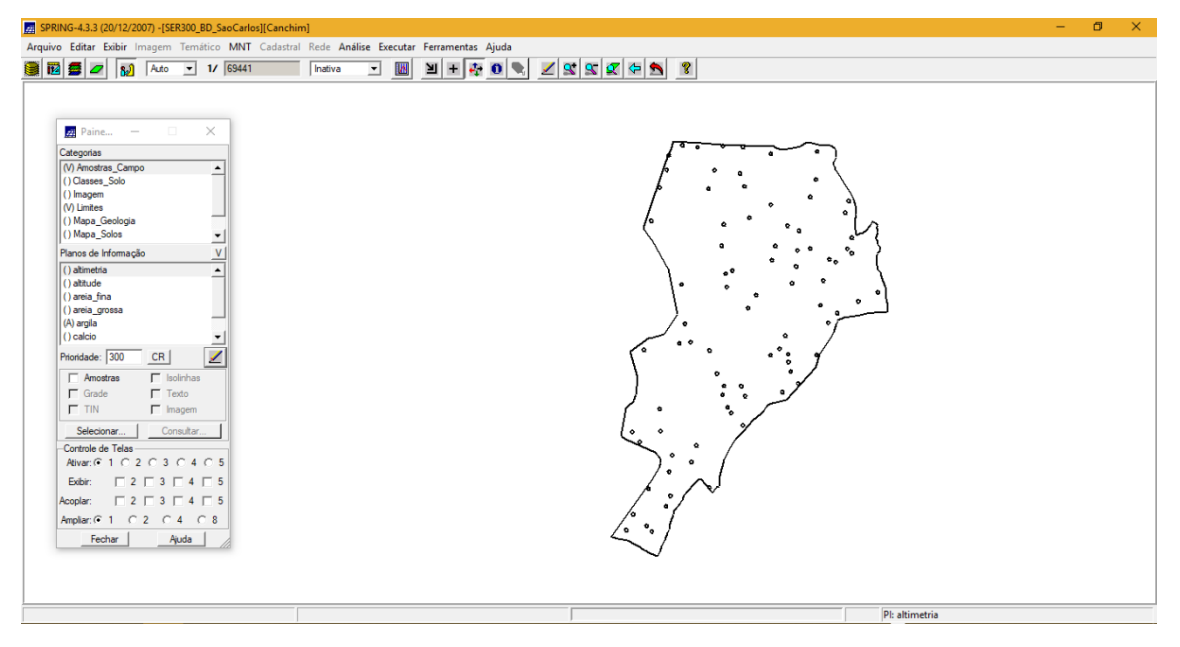

Figura 2 – Banco de dados do Projeto Canchim aberto no SPRING.

# Exercício 2: Análise exploratória

Aqui foi realizada a análise estatística univariada e bivariada do conjunto de dados das 85 amostras (Figura 3). As análises univariadas constituem as estatísticas descritivas além do histograma e do gráfico de probabilidade normal.

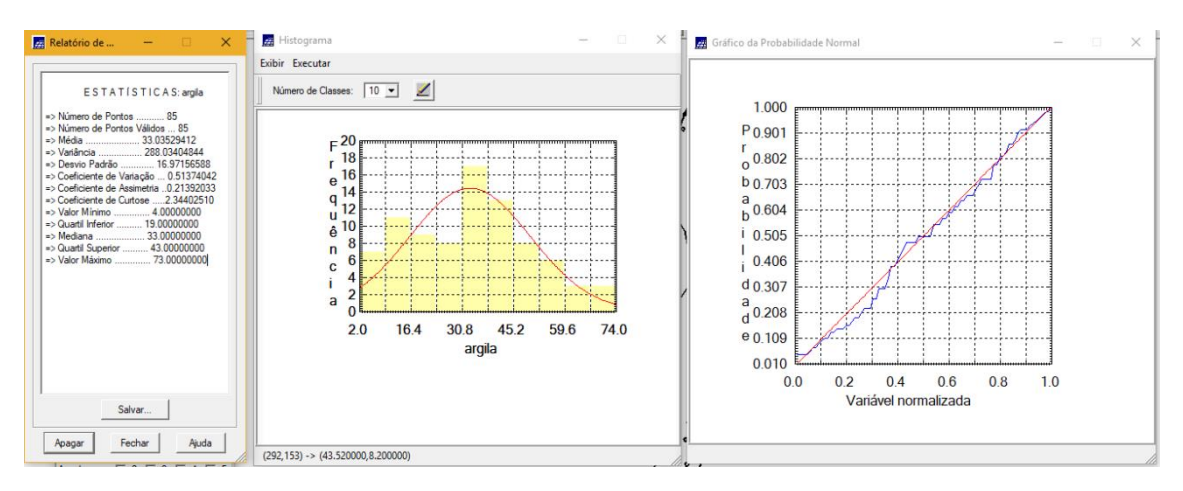

Figura 3 – Área basal por talhões espacializada.

# Exercício 3: Considerando Isotropia dos dados

Aqui será testada a hipótese que os dados são isotrópicos, ou seja, a variação é constante para todos os eixos de dispersão da amostra, assim, um único modelo seria suficiente para descrever a variabilidade espacial do fenômeno.

### Exercício 3.1: Análise da variabilidade espacial por semivariograma

#### considerando isotropia

Foi gerado um semivariograma com os valores padrões do sistema, posteriormente ajustou seus valores de "lag", "incremento" e "tolerância" para se obter valores mais próximos a um modelo exponencial (Figura 4).

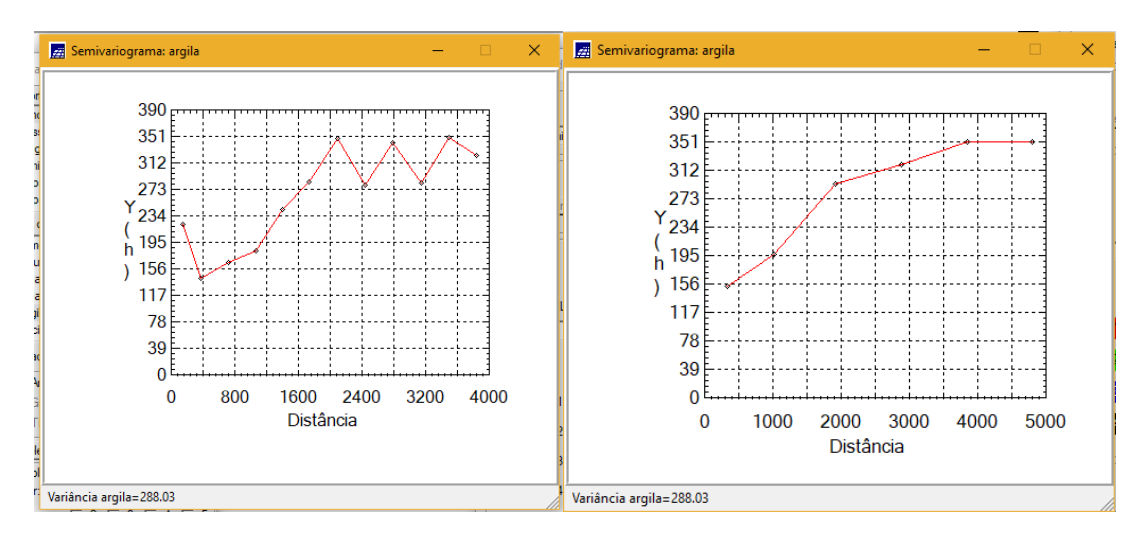

Figura 4 – Semivariogramas com tolerância angular de 90 graus com valores padrões do SPRING (direita) e com valores ajustados(esquerda).

### Exercício 3.2: Modelagem do semivariograma experimental

Os dados do semivariograma ajustado com o modelo gaussiano são apresentados na Figura 5.

| Paine                                                                                                    | □ ×                                                                                                    |                                                                                                    |
|----------------------------------------------------------------------------------------------------|----------------------------------------------------------------------------------------------------|----------------------------------------------------------------------------------------------------|
| legotas<br>Anostras_Campo<br>Classe_Solo<br>Inagem<br>Mapa_Solo<br>Mapa_Solo<br>atmetia<br>atmetia<br>atmetia<br>atmetia<br>atmatia<br>atmatia<br>atmatia<br>atmatia<br>atmatia<br>atmatia<br>atmatia<br>atmatia<br>atmatia<br>Code<br>Thi<br>Selectionar | Relatório de Dados      –      ×        ALUSTE      DO. SE MIVARIO GRAMA      Samáto:        Samáto:      -      X        No. de Laga:      0.      Satatico (anchan/Geo Statistic/argla_0 var<br>No. de variárea:      3        No. de Laga:      0.      Satatico (anchan/Geo Statistic/argla_0 var<br>No. de variárea:      3      No. de Laga:      6        Parámetros inclass:      Eleto Pepta (Co):      129 524      Para mode to mathematico:      3        Modelo de Semivariograma Gaussiano      No.      Acance      1      43 629      145 434      196 536      2997 592      2      41.704      143 849      204 116      3162 341      3      3      317.6 397 | Modelo de Ajuste = Gaussiano X    390 X    351 X    312 X    273 X    Y 234 X    (h 195  ) 156    117 X    39 X    0 X |
| oplar: □ 2 □<br>npliar: □ 2 □<br>Fechar                                                                                                    | Salvar_                                                                                                    | 0 1000 2000 3000 4000 5000<br>Distancia                                                                                |

Figura 5 – Valores encontrados no modelo Gaussiano ajustado.

### Exercício 3.3: Definindo os parâmetros do modelo isotrópico

Através da formula Volume = Area\_Basal x Altura foram obtidos os valores de volume espacializados por talhão (Figura 3).

Análise dos focos de calor e seus impactos no Maranhão durante eventos de seca no período 1998 a 2016

| a Paine — 🗆 X                                                                                                    | Parâmetros Estruturais — 🗆 X —                                                                                                    | Relatório de Dados – X                                                                                                    |   |
|----------------------------------------------------------------------------------------------------|----------------------------------------------------------------------------------------------------|----------------------------------------------------------------------------------------------------|---|
| ) Classes_Solo<br>) Imagem<br>() Linites<br>) Mapa_Geologia<br>) Mapa_Solos                                                                                                    | Número de Estruturas: © 1 C 2 C 3<br>Efeito Pepita: 143.743                                                                           | Sumation:<br>Arquivo: C: topringdb:\SER300_BD_SacCarlos/Canchim/GeoStatistic/argila_0.var<br>No. de vardwer: 3<br>No. de Laga: 6<br>No. de Laga: ador: 6                                                                              | à |
| anos de Informação V<br>) altimetria<br>) altitude<br>) areia_grossa<br>) areja_grossa                                                                                                    | tipo:   caussano ⊂<br>Contribuição:   204.454 Angulo Anis.:   0<br>Acance Máx:   3176.39 Alcance Mín.:   3176.39<br>Segunda Estrutura | Partametros iniciais:<br>Here Pretas (Co) Mix: Coascisiono<br>Contreluzido Col: 2010 1055<br>Acance (a): 2400 259                                                                                                    |   |
| ) calcio<br>ioridade: 300 CR<br>✓ Amostras<br>□ Grade □ Texto                                                                                                    | Contribuição: Angulo Anis.<br>Acance Máx. Acance Mín.                                                                                 | Modelo de Senivariograma Gaussiano        No.      Akake      Efeto Pepta      Contribuição      Alcance        1      -39 923      145 434      198 536      2997 992        2      -41 704      143 464      204 k116      3182 341 |   |
| TIN  Imagem    Selecionar  Consultar    iontrole de Telas  Atvar: 6 1 C 2 C 3 C 4 C 5                                                                                                    | Contribuição: Angulo Anis.:<br>Acance Máx: Acance Mín.:                                                                               | 3 -41.713 143.743 204.454 3176.397                                                                                                    |   |
| bolbin:      2      3      4      5        coplar:      2      3      4      5        mpliar:      1      2      2      4      5        mpliar:      1      2      2      4      6        Fechar      Aiuda      4      4      4      5 |                                                                                                    | Salvar                                                                                                    |   |

Figura 6 – Valores ajustados e definidos para o semivariograma.

# Exercício 3.4: Validação do modelo de ajuste

Com o objetivo de validar o ajuste, foram gerados estatísticas descritivas, como, histograma do erro; estatística descritivo; distribuição dos valores observados e estimados; além do diagrama espacial de erros (Figura 7).

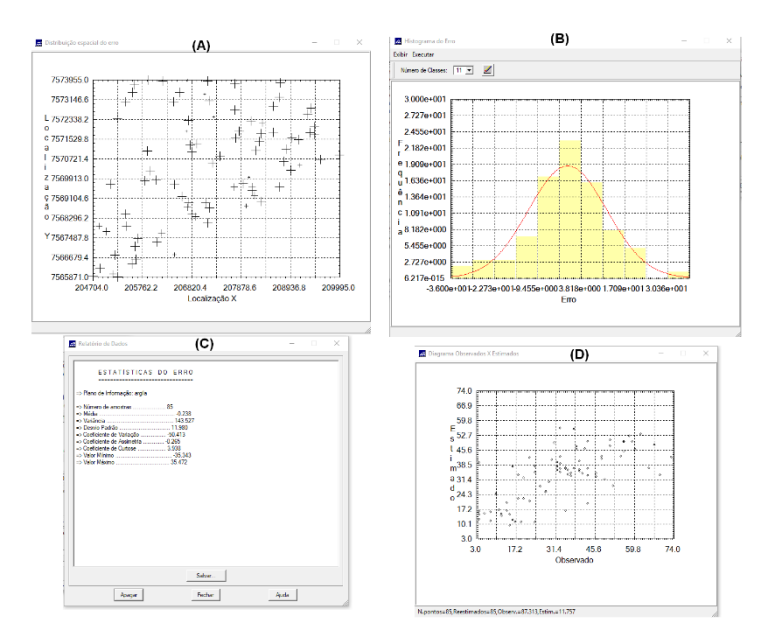

Figura 7 – (A) Diagrama espacial de erros do semivariograma ajustado; (B) Histograma de erros; (C) Estatística dos erros; (D) Distribuição observado x estimado.

### Exercício 3.5: Interpolação por krigeagem ordinária

Posterior à validação do modelo, foi realizado a interpolação por krigeagem, obtendo-se assim o mapa de distribuição do teor de argila. No entanto, foi necessário realizar o corte da imagem para a área de estudo, dessa maneira, foi utilizado o script escrito em LEGAL. Em seguida foi realizada a classificação do teor de argila de acordo com as classes proposta por Calderano Filho et al. (1996).

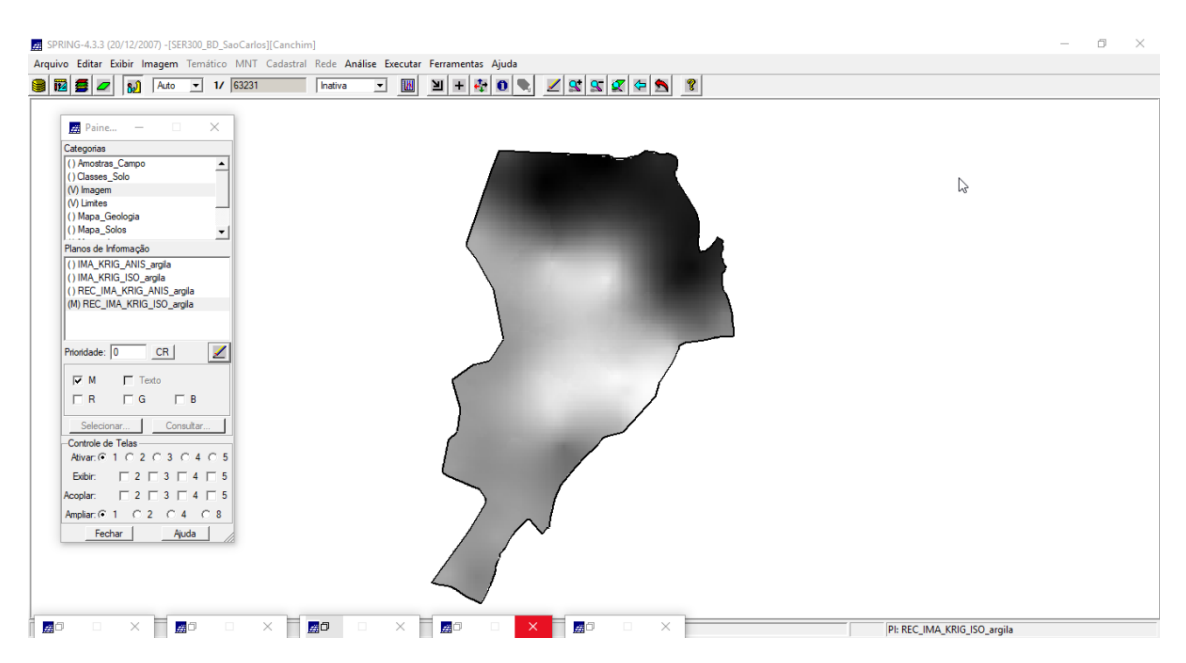

Figura 8 – Mapa de distribuição de argila utilizando a krigeagem ordinária.

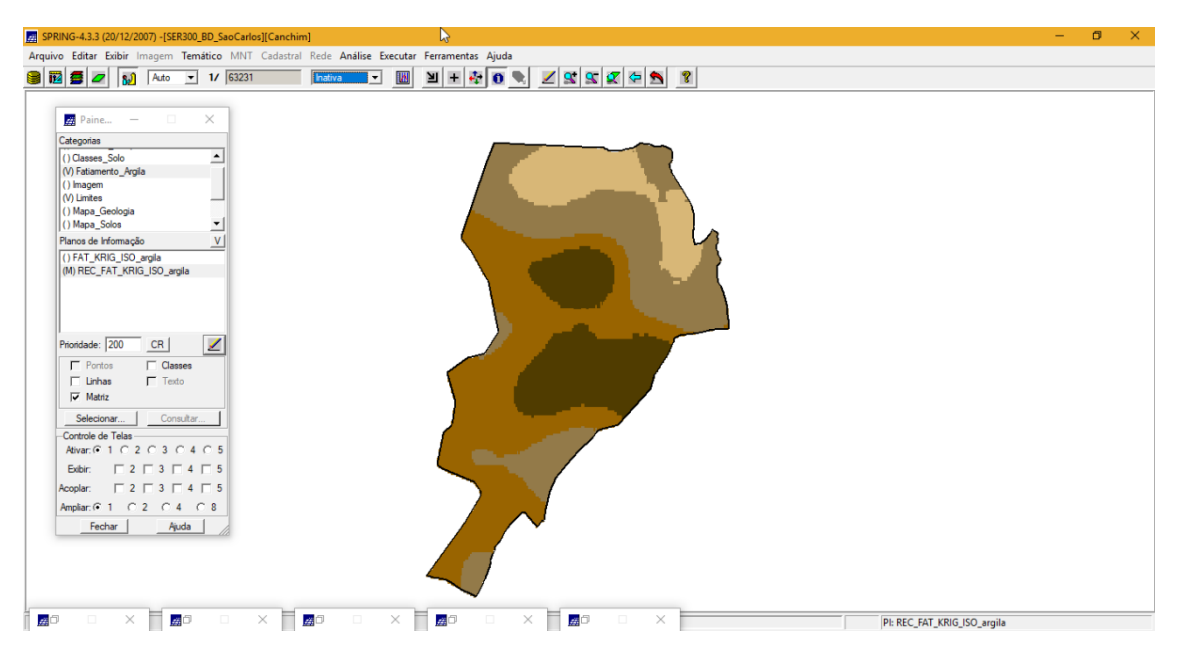

Figura 9 – Teores de argila classificados.

# Exercício 4: Considerando Anisotropia dos dados

Aqui foram realizadas análises levando em consideração que existe variação das amostras ao longo de todas as suas direções. Assim, foi realizado novos semivariograma e mapas de anisotropia.

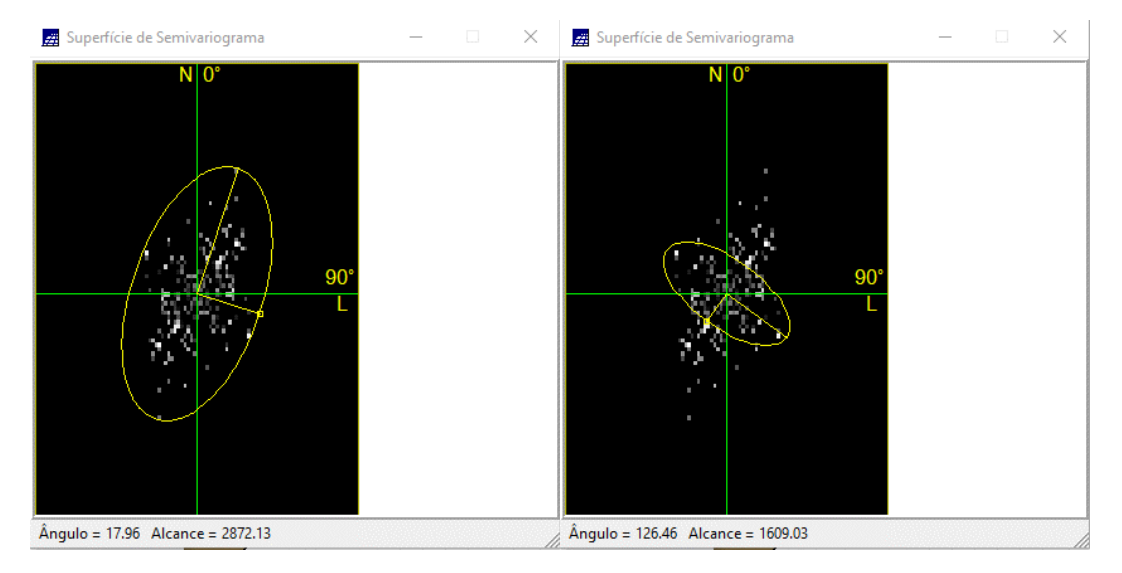

Figura 10 – Mapa de anisotropia.

# Exercício 4.2: Geração dos semivariogramas direcionais

Aqui foram gerados os semivariogramas para as 3 direções, omnidirecional, 17 graus e 107 graus.

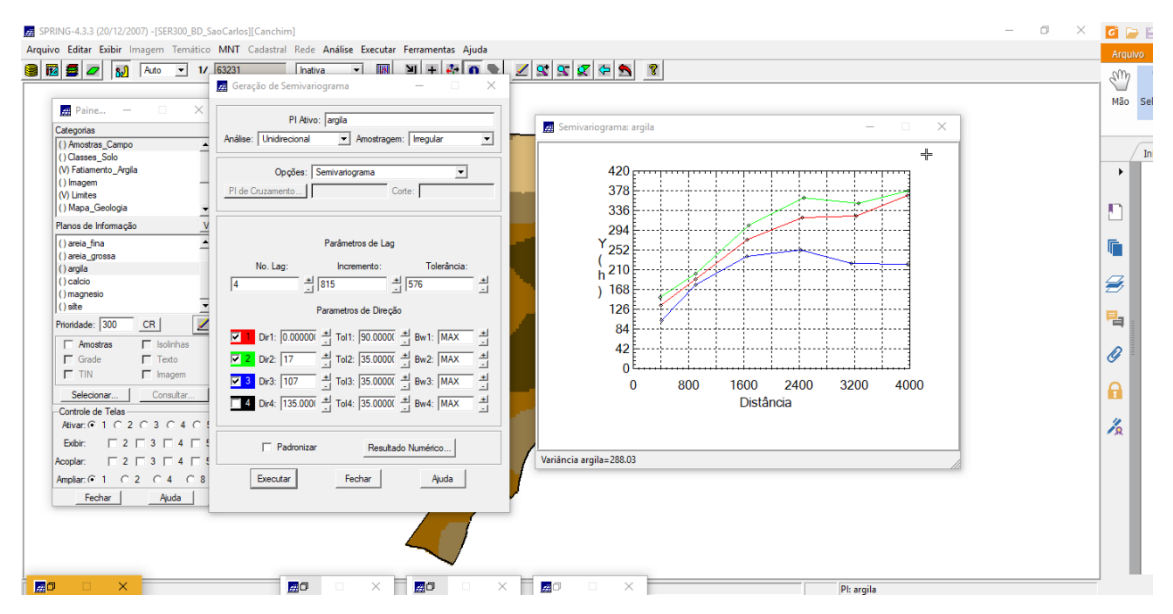

Figura 11 – Semivariograma gerado para as três direções.

# Exercício 4.3: Modelagem dos semivariogramas direcionais

Primeiramente foi gerado o semivariograma para a direção de 17 graus (Figura 12), depois foi gerado para a direção de 107 graus (Figura 13).

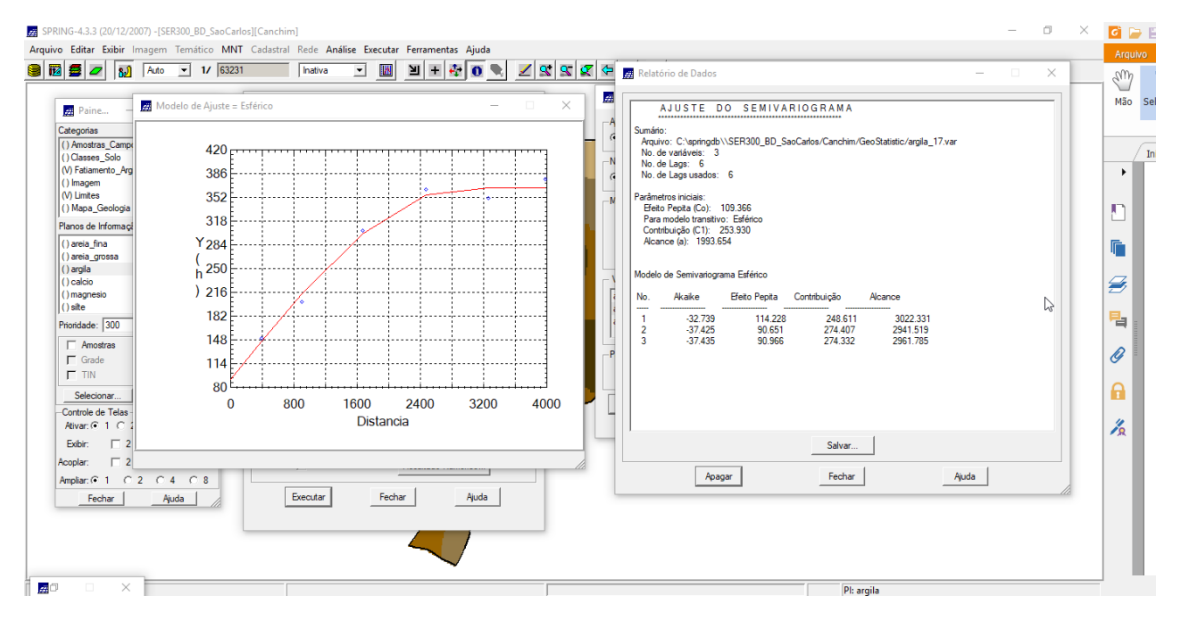

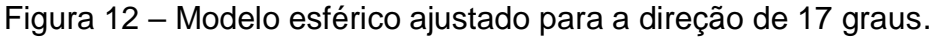

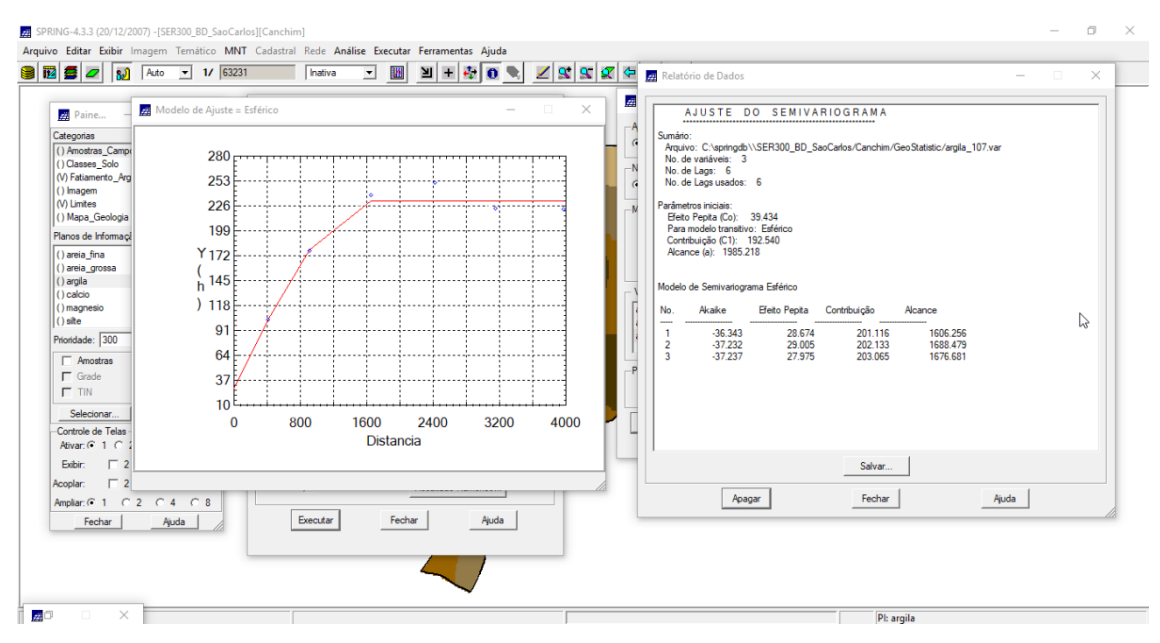

Figura 13 – Semivariograma esférico ajustado para a direção de 107 graus.

### Exercício 4.4: Modelagem da anisotropia

Aqui foi realizada a fusão dos modelos encontrados para 17 e 107 graus em um único modelo (Figura 14). Os dados do modelo único foram inseridos nos parâmetros estruturais do semivariograma.

| 🛃 Parâmetros Estruturais — 🗆 🗙             |  |  |  |  |
|--------------------------------------------|--|--|--|--|
| Parâmetros                                 |  |  |  |  |
| Número de Estruturas: O 1 O 2 💿 3          |  |  |  |  |
| Efeito Pepita: 28                          |  |  |  |  |
| Primeira Estrutura                         |  |  |  |  |
| Tipo: Esférico 💌                           |  |  |  |  |
| Contribuição: 63 Ångulo Anis.: 17          |  |  |  |  |
| Alcance Máx.: 1677 Alcance Mín.: 000001    |  |  |  |  |
| Segunda Estrutura                          |  |  |  |  |
| Tipo: Esférico 💌                           |  |  |  |  |
| Contribuição: 140 Angulo Anis.: 17         |  |  |  |  |
| Alcance Máx.: 2961.78 Alcance Mín.: 1677   |  |  |  |  |
| - Terceira Estrutura                       |  |  |  |  |
| Tipo: Esférico                             |  |  |  |  |
| Contribuição: 71 Ângulo Anis.: 17          |  |  |  |  |
| Alcance Máx.: 100000 Alcance Mín.: 2961.78 |  |  |  |  |
| Executar Fechar Ajuda                      |  |  |  |  |

Figura 14 – Parâmetros de ajuste do semivariograma único.

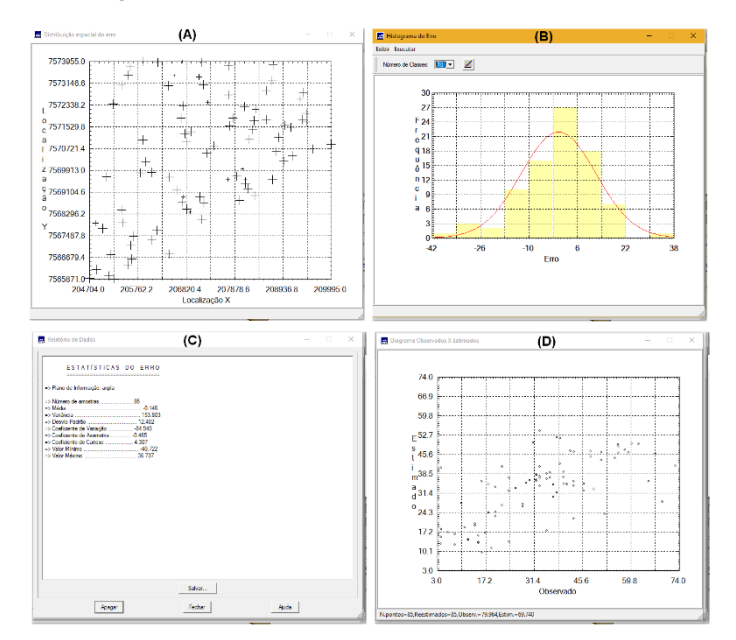

### Exercício 4.5: Validação do modelo de ajuste

Figura 15 – Estatísticas de validação do modelo único anisotrópico.

### Exercício 4.6: Interpolação por krigeagem ordinária

Depois de realizada a validação do modelo, foi iniciado o processo de interpolação dos valores (Figuras 16 e 17).

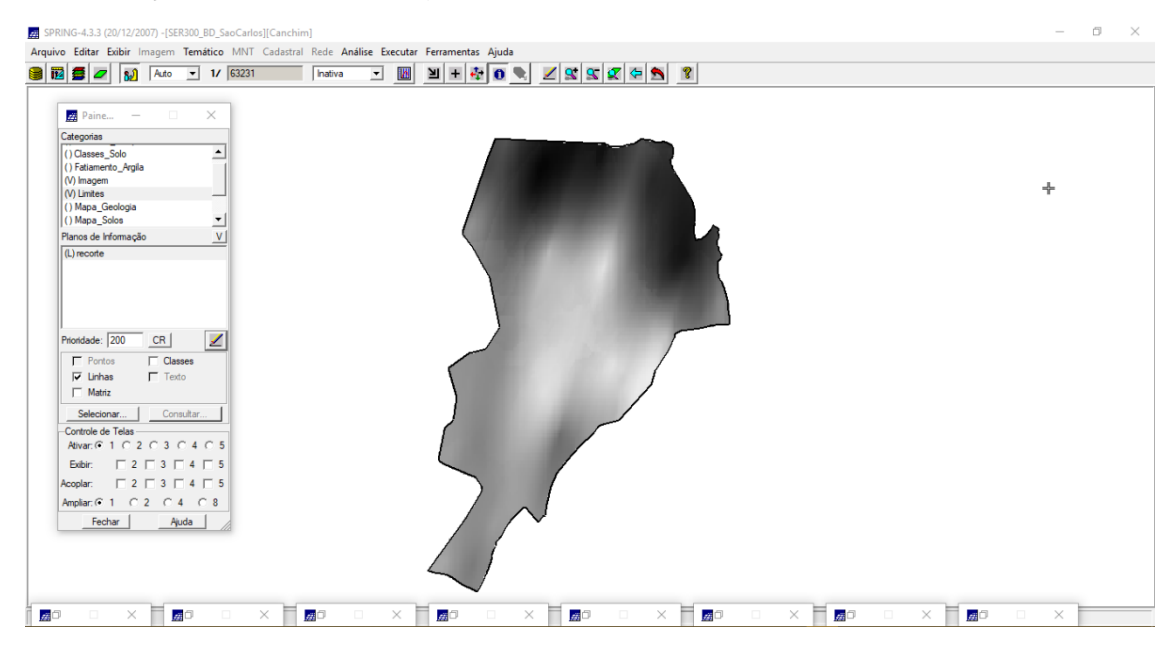

Figura 16 – Mapa de distribuição de argila utilizando modelo anisotrópico.

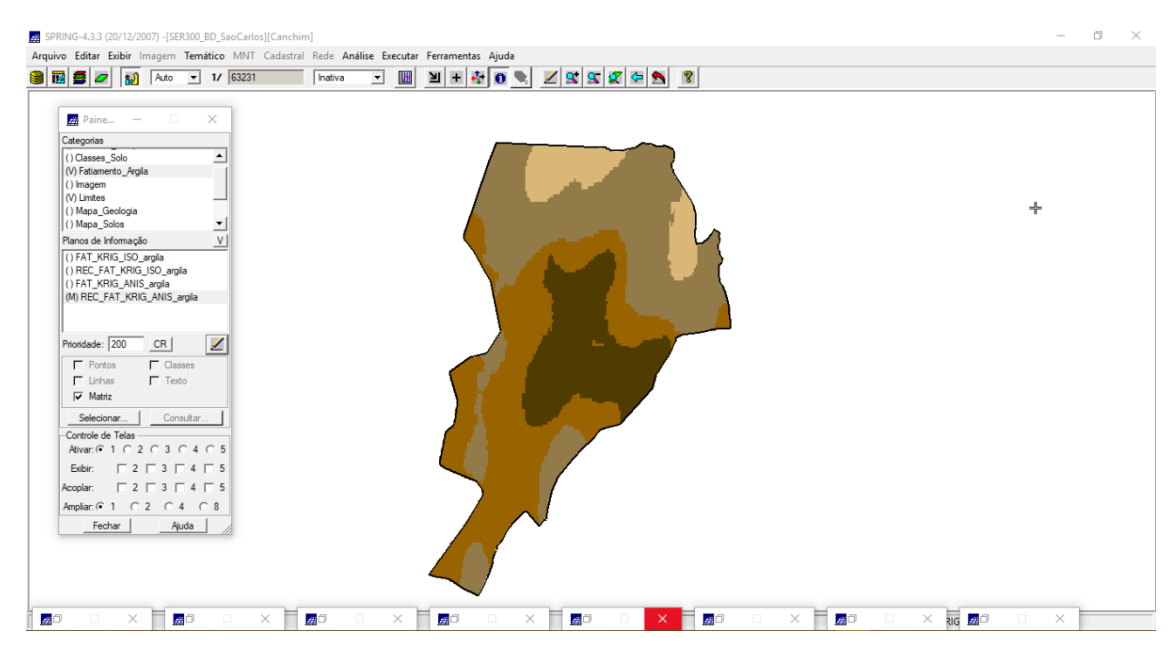

Figura 17 – Teores de argila classificados.

### Exercício 5: Computar o teor médio de argila para cada classe do solo

Aqui foi calculado o teor médio de argila para cada classe de solo, a partir das superfícies isotrópicas e anisotrópicas. A tabela de atributos foi atualizada utilizando um script escrito em linguagem LEGAL (Figura 18).

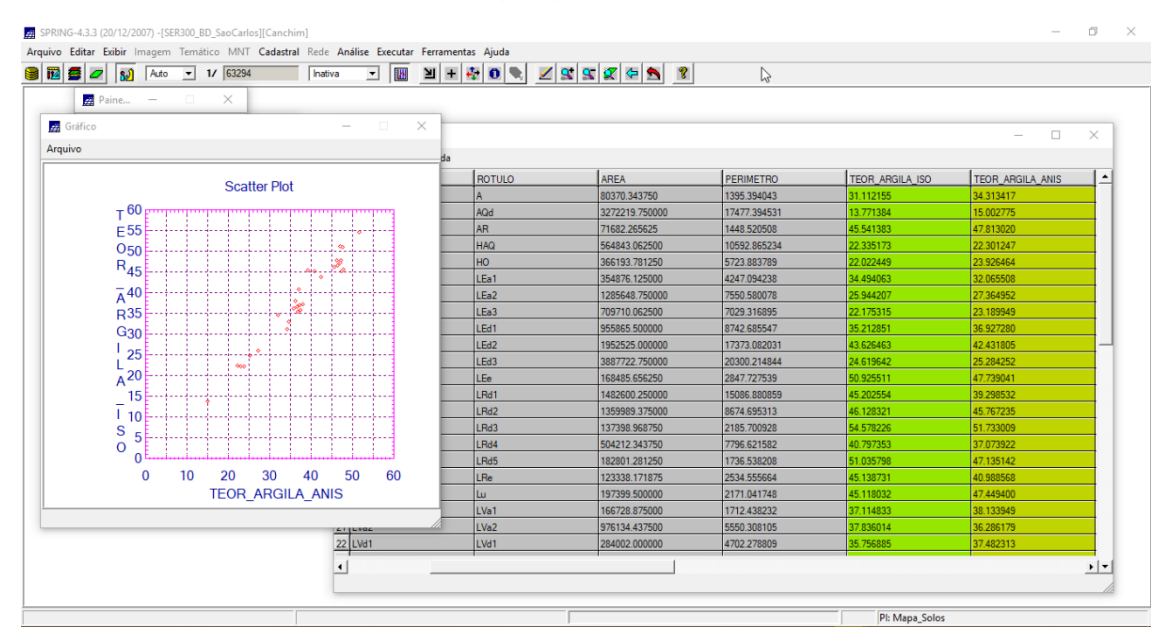

Figura 18 – Tabela de atributos atualizada.